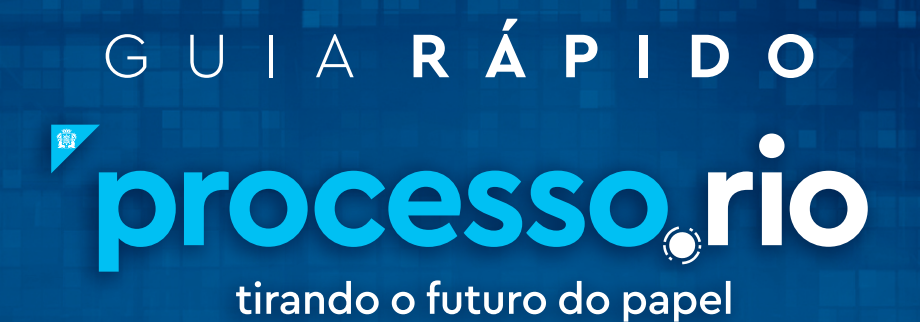

# A PREFEITURA

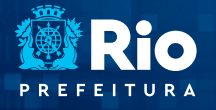

GOVERNO E INTEGRIDADE PÚBLICA

SUBSECRETARIA DE TRANSPARÊNCIA E GOVERNO DIGITAL

A

# SUMÁRIO

GUIA RÁPIDO

1

| 1. Consulta do login do usuário       | 3.  |
|---------------------------------------|-----|
| 2. Cadastro de usuário e senha        | 4.  |
| 3. Alterando a senha                  | 5.  |
| 4. Recuperação de senha               | 6.  |
| 5. Cadastro de usuário - terceirizado | 6.  |
| 6. Cadastro de substituto             | 7.  |
| 7. Alteração/Exclusão de Substituto   | 11. |
| 8. Trabalhando como "Substituto"      | 12. |
| 9. Manutenção do manual               | 13. |

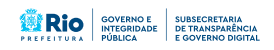

rprocesso, rio

processo, rio

## 1. Consultando login do usuário

1.1 - Para verificar se usuário tem login no sistema, clique no botão recever na tela inicial. A página de pesquisa será carregada, conforme figura 1. No campo "pessoa/lotação", selecione "login" e clique em e.

1.2 - O sistema mostrará a tela de consulta, figura 2. Como padrão, o Sistema já traz a informação do Órgão do usuário logado. Altere o órgão ou selecione
'Todos', digite o nome do usuário que deseja pesquisar e clique no botão texes.

1.3 - Se a pesquisa não retornar informação, ou seja, se o usuário não tiver login, envie e-mail para processorio@rio.rj.gov.br com os seguintes dados: nome, matrícula, CPF e e-mail institucional.

1.4 - Se a pesquisa informar o login, é possível consultar o e-mail e a lotação no campo 'número do documento', no canto superior direito da tela.

1.5 - A existência de login no sistema não implica que o usuário já tenha cadastrado sua senha, o que deve ser feito de acordo com o item 2.

| <b>sera da Cidade do Rie de Janairo &gt;</b> Secretaria Municipal de Governo<br>de de Homologação - v100.21.0x PCRI-21.0 | e Integridade Pública / SEGOM              |                     |         | Oli, 🛓 Denke  | Minlageli Var 🔳 51976 🛛 📴 |
|----------------------------------------------------------------------------------------------------|--------------------------------------------|---------------------|---------|---------------|---------------------------|
| quisar Documentos                                                                                                    |                                            |                     |         |               |                           |
| ação                                                                                                    |                                            | Petrowicologio      | Usuario |               |                           |
| beleg                                                                                                    |                                            | • Login             | -       | -             |                           |
| er Origen                                                                                                    |                                            | Care back           |         | Outo Final    |                           |
| cretaria Municipal de Governo e Integridade Pública / * [Bod                                                             | 4                                          | *                   |         |               |                           |
| de Topécie                                                                                                    |                                            | Modelo              |         |               |                           |
| - [ba                                                                                                    | 4                                          | * [findee]          |         |               |                           |
| de Emissio Númer                                                                                                    |                                            |                     |         |               |                           |
| odes) *                                                                                                    |                                            |                     |         |               |                           |
| softer                                                                                                    |                                            |                     |         |               |                           |
|                                                                                                    |                                            |                     |         |               |                           |
| autrante Usuário                                                                                                    |                                            | Destinatário        | Lotação |               |                           |
| sph +                                                                                                    |                                            | Loteplo             | -       | -             |                           |
| ciple                                                                                                    |                                            |                     |         |               |                           |
|                                                                                                    |                                            |                     |         |               |                           |
| ulficação                                                                                                    |                                            | Ordenação           |         | Visuelizição  |                           |
|                                                                                                    |                                            | Deta do documento   |         | * Normal      |                           |
| ne interessado                                                                                                    |                                            |                     |         |               |                           |
|                                                                                                    |                                            |                     |         |               | FIGU                      |
|                                                                                                    |                                            |                     |         |               | FIGU                      |
| A processo rio                                                                                                    | 064 -                                      |                     | ×       |               | imero de Documento Du     |
| ura da Cidade do Rio de Janeiro > Secretaria Municipal de Govern                                                         |                                            |                     |         |               |                           |
| nte de Honologação - v100.71.8a PCRJ-2.1.0                                                                               | Dador do Unuído                            |                     |         | Cil, 🛓 Denter | Malagel Var 2 51976       |
| ouitar Documentos                                                                                                    |                                            |                     |         |               |                           |
|                                                                                                    | Nome ou Matricula                          |                     |         |               |                           |
| njan                                                                                                    |                                            |                     |         | _             |                           |
| udraj                                                                                                    | Lotação                                    |                     |         |               |                           |
| ko Origen                                                                                                    |                                            |                     |         | Deta Final    |                           |
| cortaria Municipal de Governo e Integridade Pública / * 📃 (Rod                                                           | (mile                                      |                     |         |               |                           |
| da Especie                                                                                                    | Secretaria Municipal de Governo e Imegrida | de Rública / SEGOVI |         |               |                           |
| odod - Post                                                                                                    |                                            |                     |         |               |                           |
| the local data                                                                                                    | Peoplear                                   |                     |         |               |                           |
| indral "                                                                                                    |                                            |                     |         |               |                           |
| and an and a second second second second second second second second second second second second second second           |                                            |                     |         |               |                           |
|                                                                                                    |                                            |                     |         |               |                           |

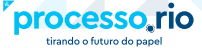

## 2. Cadastro de Usuário - senha

2.1 - Acesse o sistema na URL https://acesso.processo.rio. Na tela inicial clique no botão "Sou um novo usuário".

2.2 - Preencha os campos login, conforme instruções na tela, e CPF. Clique em . O sistema enviará e-mail com a senha para o e-mail institucional cadastrado.

#### **Observações:**

- O login do servidor é incluído automaticamente no Processo.rio através de carga do Sistema de Recursos Humanos (Ergon ou Rhupag).
- Em caso de necessidade de atualização do cadastro, a carga do sistema Ergon ocorre a cada dois dias e do Rhupag é efetuada uma vez por mês.
- Para ter acesso ao Sistema, é necessário que o servidor tenha e-mail institucional do Riomail, Rioeduca ou GrupoWise. Procure o gestor de correio eletrônico do órgão caso não tenha e-mail institucional.
- Servidores cedidos devem ter matrícula no Órgão onde estão atuando.
- Caso o usuário tenha algum tipo de dificuldade para acessar o Sistema, envie mensagem para o e-mail processorio@rio.rj.gov.br com o print da tela.

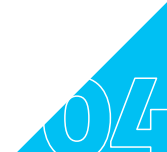

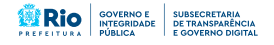

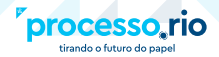

## 3. Alterando a senha

3.1 - Acesse o sistema com a senha enviada pelo e-mail.

3.2 - Clique em Menu - Administração > trocar senha, conforme figura 3

| SKGA processo rio                                                                                                    | MENU -                                                   |                                          | Númers de Documento                   |
|----------------------------------------------------------------------------------------------------|----------------------------------------------------------|------------------------------------------|---------------------------------------|
| Perfeitura de Oldade da Rio de Janaira Y Socretaria Municipal de Gou<br>Ambiente de Homologação - x10.021.8 PCRI-1.4.0 | Página Inicial<br>Administração •<br>Manuel processourio | Socar serina<br>Trocar Email do Usuairio | Chi, 🛓 Danise Malagoli Vizi 🖩 52975 📃 |
| Expedientes                                                                                                    | Logoff                                                   | Gerenciar possiveix substitutos          |                                       |
| Strangtio<br>Transferidio (Digital)<br>Ansimado<br>Strangtio                                                           | Atlandanta<br>2<br>1                                     | keteçke<br>2<br>1                        |                                       |
| Como Revisor Processos Administrativos                                                                                 | 3                                                        | •                                        |                                       |
| Sheação<br>Pendente de Assinatura<br>I Assinado                                                                        | Atendente                                                | Lotação<br>1<br>1                        |                                       |
|                                                                                                    | Man Wald Pe                                              | gular Char Decumenta                     |                                       |
|                                                                                                    |                                                          |                                          |                                       |
|                                                                                                    |                                                          |                                          |                                       |
|                                                                                                    |                                                          |                                          |                                       |
| Nya, Tanandron promos na kiya 'app' stanio from yanta                                                                  |                                                          |                                          | Autor & Hernel                        |

3.3 - O sistema carregará a tela "Trocar senha", figura 4. Preencha os campos solicitados e clique sobre o botão ∝.

| SIGA processo rio 🔬                                                                                                    | ENU •                                                       |              |                                            | Número de Cocumento Bancar             |
|----------------------------------------------------------------------------------------------------|-------------------------------------------------------------|--------------|--------------------------------------------|----------------------------------------|
| Prefeitura da Cidade do Bio de Janairo > Secretaria Municipal de Governo e 3<br>Ambiente de Homologação - x10/0.21.8 PCIU-1.4.0                                    |                                                             |              |                                            | (1), 🛓 Dunios Malagoli Vaz 🖬 51975 🛛 💽 |
| A7ENÇÃO: Esta é uma versão de testes. Para sus segurança, NÃO utilize a s                                                                                          | nesma senha da versão de PRODUÇÃO.                          |              |                                            |                                        |
| Trocar senha                                                                                                    |                                                             |              |                                            |                                        |
| tagia                                                                                                    |                                                             | Servha atual |                                            |                                        |
| O logie deve ser formade pelle sigle com as lettes da identificação do logão + faisa de matricul<br>(PC28123656 gara o legão gián, faisa 2 matricula 10/612341-6). | a Phé, quando houver + dights de matricula após a barra Es: |              |                                            |                                        |
| Nova Senha                                                                                                    | flepetição da nova senha                                    |              | força da nova senha<br>Senha não informada |                                        |
| thior maticula, minicula a nimero para sumeritar a força da series.                                                                                                |                                                             |              |                                            |                                        |
|                                                                                                    |                                                             |              |                                            |                                        |
|                                                                                                    |                                                             |              |                                            |                                        |
|                                                                                                    |                                                             |              |                                            |                                        |
|                                                                                                    |                                                             |              |                                            |                                        |
|                                                                                                    |                                                             |              |                                            |                                        |
|                                                                                                    |                                                             |              |                                            |                                        |
|                                                                                                    |                                                             |              |                                            | recipente<br>Accestioner               |
|                                                                                                    |                                                             |              |                                            | FIGURA 4                               |

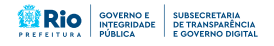

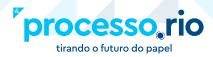

GUIA RÁPIDO

## 4. Recuperação de senha

4.1 - Caso o usuário tenha esquecido a senha, é possível recuperá-la acessando o sistema na URL https://acesso.processo.rio. Na tela inicial clique no link "Esqueci Minha Senha".

O sistema carregará a tela "Esqueci Minha Senha", figura 5. Preencha os campos solicitados e clique sobre o botão or.

| SIGA processo, rio 👰 MENU-                                                                                                    |                                                                                                    | Número de Documento                                                                                                    |
|----------------------------------------------------------------------------------------------------|----------------------------------------------------------------------------------------------------|----------------------------------------------------------------------------------------------------|
| Perfeitura da Cidade do Nio da Zanaleo<br>Archiente Oficial - v100.21.8 PCR3 1.4.0                                                                                                    |                                                                                                    |                                                                                                    |
| Esqueci Minha Senha                                                                                                    |                                                                                                    |                                                                                                    |
| Cogin<br>O login dive an homado path sight com as letter da<br>telendingia foi dogin e siña de menticula (1976) quede<br>house - diporte di menticula (1976) (2016)<br>juna e organ tipor, foita à menticula (2016)(2016)<br>(2017) | NOT<br>Approx in Nonexet in Monipore in No in Internet (LA 19640-0.40)<br>10 and 10 and 10 | NA         NA         NA           NOM         NOM         NOM         NOM           NOM         NOM         NOM         NOM           NOM         NOM         NOM         NOM           NOM         NOM         NOM         NOM           NOM         NOM         NOM         NOM           NOM         NOM         NOM         NOM           NOM         NOM         NOM         NOM |
|                                                                                                    |                                                                                                    |                                                                                                    |
|                                                                                                    |                                                                                                    | FICURAE                                                                                                    |

## 5. Cadastro de Usuário - terceirizado

5.1 - Para cadastro de terceirizado, envie e-mail para processorio@rio.rj.gov.br com as seguintes informações:

- Nome completo
- CPF
- Data de nascimento
- RG
- Endereço de e-mail
- Unidade de lotação

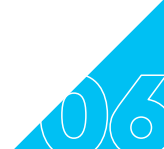

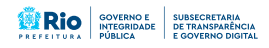

processo rio

## 6. Cadastro de Substituto

Essa função permite que um usuário acesse e movimente documentos que estejam em uma lotação ou em uma matrícula distinta da sua.

Deve ser utilizada em caso de substituição formal ou quando o servidor atua em unidade administrativa distinta de sua unidade de lotação efetiva.

No caso de substituição de pessoa, o titular deve indicar o login do substituto. No caso de substituição de lotação, a unidade onde o servidor exercerá a substituição deve conceder o acesso de sua caixa digital para a unidade de lotação formal do servidor.

6.1 - Clique em Menu > Administração > "Gerenciar possíveis substitutos", de acordo com a figura 6.

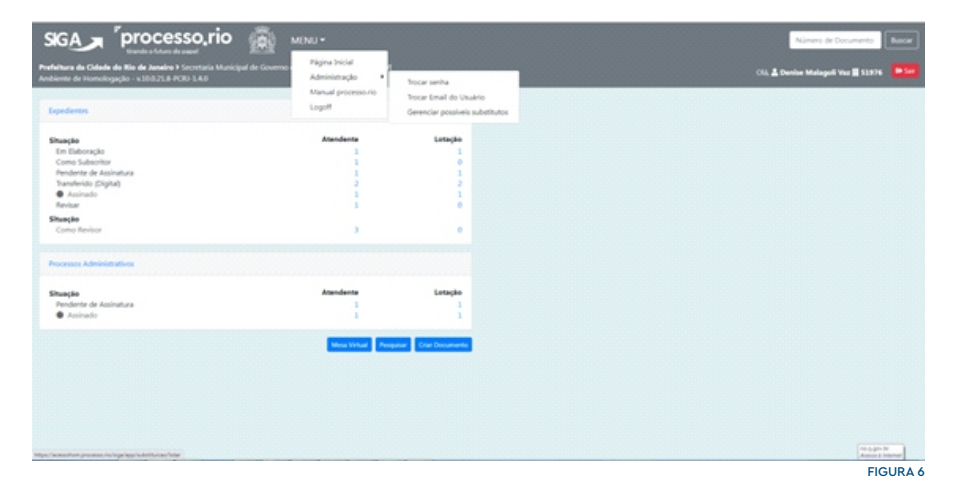

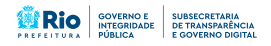

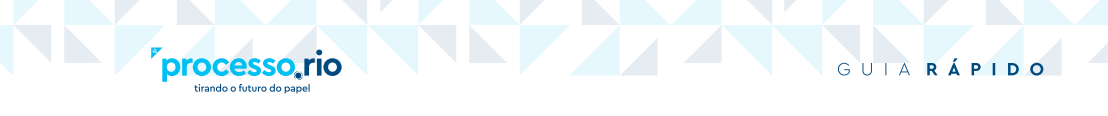

6.2 - Após o sistema carrega a tela "Gerenciar Possíveis Substitutos", clique no botão techir, figura 7.

| prenciar possivels r           | substitutos |              |            |        |
|--------------------------------|-------------|--------------|------------|--------|
| ath inter calestada            |             |              |            |        |
| istruçors catastratas<br>tular | Substitute  | Data inicial | Data final | Opples |
|                                |             |              |            |        |
|                                |             |              |            |        |
|                                |             |              |            |        |
|                                |             |              |            |        |
|                                |             |              |            |        |
|                                |             |              |            |        |
|                                |             |              |            |        |
|                                |             |              |            |        |
|                                |             |              |            |        |
|                                |             |              |            |        |
|                                |             |              |            |        |
|                                |             |              |            |        |
|                                |             |              |            |        |
|                                |             |              |            |        |
|                                |             |              |            |        |

6.3 - O sistema abrirá os campos para o cadastro do substituto, conforme figura 8.

|                         | brocess       | C. TIO See MENU -                                                                                                    | Númera de Cocumento Buscar                                                                      |
|-------------------------|---------------|----------------------------------------------------------------------------------------------------|-------------------------------------------------------------------------------------------------|
| Andrente de Honologação | - v100218-POR | 140                                                                                                    |                                                                                                 |
| Lados da substitua      | çeo           |                                                                                                    |                                                                                                 |
| Titular                 |               | _                                                                                                    |                                                                                                 |
| Login                   | ~             |                                                                                                    |                                                                                                 |
| Subetituto              |               |                                                                                                    |                                                                                                 |
| Login                   | *             |                                                                                                    |                                                                                                 |
| Data de Inicio          |               | Data de Fies                                                                                                    |                                                                                                 |
|                         |               | oblogatório a limitado a 2 anos a parte de data<br>minute                                                                                        |                                                                                                 |
| Importante              |               | Nos casos de cadastro de substituto, o agente público indicado poderá ter aceso, editac criar e assinar documentos direc<br>como seu substituto. | ionados para o titulas. O sistema deixará claro que o signatário é aquele indicado pelo titular |
|                         |               | Caso a 'Data de bilicio' não seja informada, será assumida a data atual. O usuário é responsável por gerir suas substituiçõe                     |                                                                                                 |
| OK Cancela              |               |                                                                                                    |                                                                                                 |
|                         |               |                                                                                                    |                                                                                                 |
|                         |               |                                                                                                    |                                                                                                 |
|                         |               |                                                                                                    |                                                                                                 |
|                         |               |                                                                                                    |                                                                                                 |
|                         |               |                                                                                                    |                                                                                                 |
|                         |               |                                                                                                    | autopen ter<br>Annuel Farmer                                                                    |
|                         |               |                                                                                                    | FIGURA 8                                                                                        |

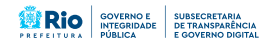

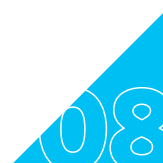

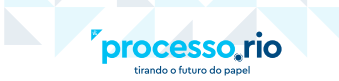

#### Titular

Selecione Login, caso o substituto tenha que acessar apenas a caixa de entrada digital de um servidor específico. Caso o substituto tenha que acessar a caixa digital de uma lotação inteira, selecione Lotação.

| Titular |   |
|---------|---|
| Login   | ÷ |
| Login   |   |
| Lotação |   |

No campo ao lado, selecione . O sistema carregará tela de pesquisa para identificar o login ou a sigla da lotação titular que será acessada pelo substituto.

| Darlos de 1 | utação                            |              |
|-------------|-----------------------------------|--------------|
| 1000 m 10   |                                   |              |
| -           |                                   |              |
| -           | search loans company failes. When |              |
|             |                                   |              |
|             |                                   |              |
|             | -                                 | Di Ballancia |
|             | 1.40                              |              |
| -           | 10.000                            |              |
|             | SURVEY .                          |              |
| -           | (Entrop) And and                  |              |
|             | disalip cardialized               |              |
|             | Subject Account of the            |              |
| -           | 12/14/21/20/10/10/10              |              |
|             | 0.00010000                        |              |
| -           | Gamplant?                         |              |
|             |                                   |              |
|             |                                   |              |

#### Substituto

Selecione Login, para identificar o servidor que terá acesso à caixa digital do titular identificado no campo acima. Caso uma lotação inteira tenha que acessar o login ou a lotação do titular informado, selecione Lotação.

| Titular |   |
|---------|---|
| Login   | ÷ |
| Login   |   |
| Lotação |   |

No campo ao lado, selecione . O sistema carregará tela de pesquisa para identificar o login ou a sigla da lotação substituta.

| Desire de La   | ingle                                                                                                    |                  | I |
|----------------|----------------------------------------------------------------------------------------------------|------------------|---|
| 10000 (c) 1000 |                                                                                                    |                  | Н |
| 10             |                                                                                                    |                  | I |
|                | the state of the state of the s |                  | н |
| _              |                                                                                                    |                  | н |
|                |                                                                                                    |                  |   |
| -              | No. of Concession, Name                                                                                                    | the strongerster |   |
|                | 1000                                                                                                    |                  |   |
|                | 10,000                                                                                                    |                  |   |
| 100.00         | special                                                                                                    |                  |   |
| 1010.0178      | duelphanter -                                                                                                    |                  |   |
|                | -Energy concernents                                                                                                    |                  |   |
|                | Subjection (St.                                                                                                    |                  |   |
| 1010 1010      | 100400 CALINE 1011                                                                                                    |                  |   |
| 1011-01100     | divergine the                                                                                                    |                  |   |
| 100.0110       | Stratigitator                                                                                                    |                  |   |
|                | SARGE ALCOHOL                                                                                                    |                  |   |
|                | 00000                                                                                                    |                  |   |

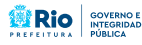

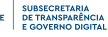

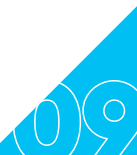

ARÁPIDO

#### Data de Início

processo,

Informe a data de início da vigência da substituição.

#### Data de Fim

Informe a data final da vigência da substituição. Na data informada, o sistema irá cancelar automaticamente a substituição.

• Para finalizar clique sobre o botão

**Observação:** o servidor indicado como substituto e o titular receberão e-mail com o assunto "Cadastro de Substituição", informando sobre a existência da substituição, sua vigência e permissões, conforme figura 9. Caso a substituição seja concedida para uma lotação inteira, todos os usuários daquela lotação receberão o e-mail.

ARÁPIDO

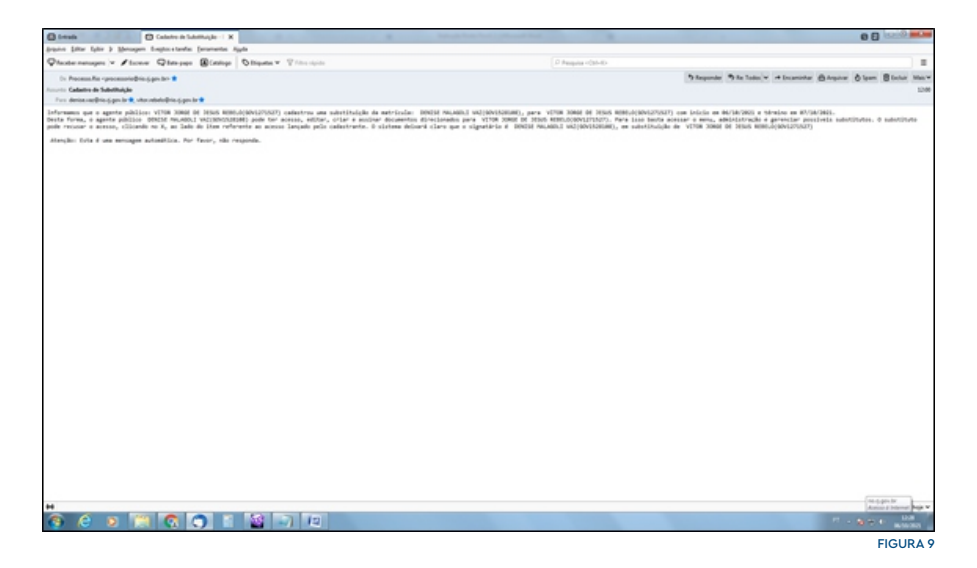

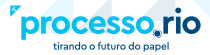

GUIA RÁPIDO

## 7. Alteração/Exclusão de Substituto

7.1 - O titular deve acessar Menu > Administração > "Gerenciar possíveis substitutos". O sistema carregará tela com todas as substituições cadastradas pelo titular, de acordo com a figura 10.

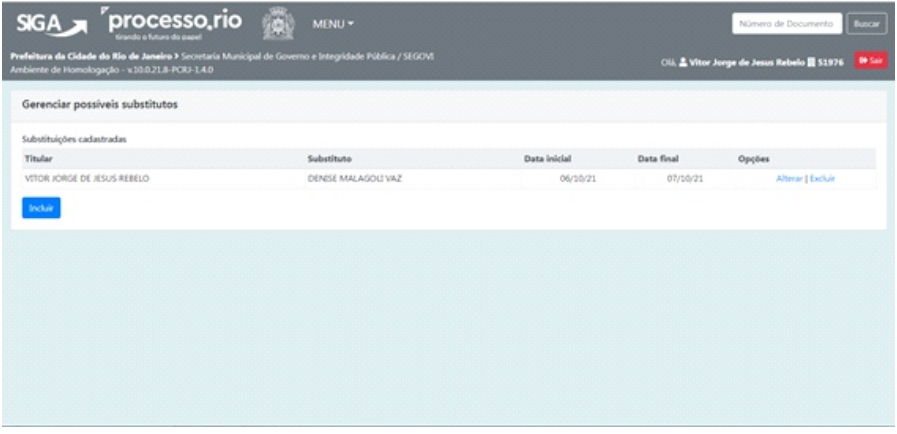

FIGURA 10

7.2 - Para efetuar alteração, o titular deve clicar no link "alterar" ao lado do nome do substituto cujo cadastro será alterado. O sistema abrirá a tela de cadastro de substituto e o titular poderá efetuar a alteração desejada.

7.3 - Para excluir a substituição, o titular deve clicar no link "excluir" ao lado do nome do substituto cujo cadastro de substituição será excluído. O sistema mostrará caixa de diálogo para confirmar a exclusão, basta clicar \_\_\_\_\_, conforme figura 11.

| Addate a set of the set of the se |    |          |
|----------------------------------------------------------------------------------------------------|----|----------|
| veseja excore soosoroiçao:                                                                                                    |    |          |
|                                                                                                    | ОК | Cancelar |
|                                                                                                    |    |          |

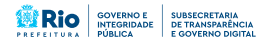

processo, rio

## 8. Trabalhando como "Substituto"

8.1 - O servidor substituto deve acessar Menu > Substituir e selecionar o titular ou a lotação cuja caixa digital deve ser acessada, conforme figura 12.

| Parkanne de Chande de fanse automates à tomantes (balaqué de Chande<br>Automaté de Stande gel 2012) 2120 2120 2120 2120 2120 2120 212                                                                                                    | SIGA / pro                                                           | cesso,rio 👩                                                | M(NU -                                        |                                  |            | Número de Cocumento Bascar              |
|----------------------------------------------------------------------------------------------------|----------------------------------------------------------------------|------------------------------------------------------------|-----------------------------------------------|----------------------------------|------------|-----------------------------------------|
| Generation prosentions     Generation of thermations       Substitutions     Substitutions       Tabler     Substitutions       Tabler     Substitutions         Tabler     Substitutions                                                                                                    | Prefeitura da Cidade do Rio de Ja<br>Ambiente de Homokogação - v10.0 | nalno I Secretaria Manicipal de Governo<br>21.8-PCRJ 1.4.0 | Página Inicial<br>Módulos •<br>Administración |                                  |            | Cli, 🛔 Dunite Malageli Vice 📓 52876 - 💌 |
| Mathew         Mathew         Mathew         Mathew         Distance         Distance <thdistance< th=""> <thdistance< th=""> <thdistan< td=""><td>Gerenciar possiveis subst</td><td>itutos</td><td>Gentilo de Identildade +<br/>Ferramentas</td><td></td><td></td><td></td></thdistan<></thdistance<></thdistance<> | Gerenciar possiveis subst                                            | itutos                                                     | Gentilo de Identildade +<br>Ferramentas       |                                  |            |                                         |
| Reg Indeed Section 2012                                                                                                    | Substituições cadastradas<br>Titular                                 | Subetituto                                                 | Substituir •<br>Manual processourio           | Vitor torge de tesus Rebelo<br>O | Data final | Opples                                  |
|                                                                                                    | Incluit                                                              |                                                            | Logoff                                        |                                  |            |                                         |
| THE                                                                                                    |                                                                      |                                                            |                                               |                                  |            |                                         |
| THE                                                                                                    |                                                                      |                                                            |                                               |                                  |            |                                         |
| THE                                                                                                    |                                                                      |                                                            |                                               |                                  |            |                                         |
| Tage 2                                                                                                    |                                                                      |                                                            |                                               |                                  |            |                                         |
| mapp 2<br>August                                                                                                    |                                                                      |                                                            |                                               |                                  |            |                                         |
| a tap B<br>Ana theory                                                                                                    |                                                                      |                                                            |                                               |                                  |            |                                         |
|                                                                                                    |                                                                      |                                                            |                                               |                                  |            | Annual Mened                            |

8.2 - Enquanto o servidor estiver atuando como substituto, o sistema mostrará no canto superior direito a informação de que o usuário logado está substituindo determinado titular ou lotação. Nessa situação o servidor estará visualizando a caixa digital do titular ou lotação que está substituindo, conforme figura 13.

8.3 - Para que o usuário volte a ter acesso a sua caixa, basta clicar em "finalizar" ao lado do nome do titular ou lotação que estão sendo substituídos, conforme figura 13.

| SIGA .                 | processo rio          | Númers & Documento Hacor |            |                                                     |
|------------------------|-----------------------|--------------------------|------------|-----------------------------------------------------|
| Anbierte de Honologaç  | ko - v1003/18 PCR-140 |                          |            | Substituindo: Vitar Jarge de Jeaux Rebelo - Foulour |
| Gerenciar possive      | is substitutos        |                          |            |                                                     |
| Substituições cadastra | atas                  |                          |            |                                                     |
| Titular                | Substituto            | Data inicial             | Data final | Opyles                                              |
| Incluie                |                       |                          |            |                                                     |
|                        |                       |                          |            |                                                     |
|                        |                       |                          |            |                                                     |
|                        |                       |                          |            |                                                     |
|                        |                       |                          |            |                                                     |
|                        |                       |                          |            |                                                     |
|                        |                       |                          |            |                                                     |
|                        |                       |                          |            |                                                     |
|                        |                       |                          |            | (Margara Barrara                                    |
|                        |                       |                          |            | EIGURA 13                                           |

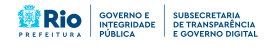

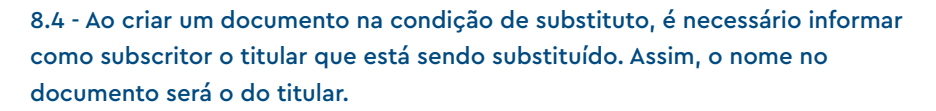

8.5 - Para assinar, o substituto deve utilizar seu login e senha normalmente. O sistema carregará caixa de diálogo alertando o substituto se realmente deseja assinar pelo titular. Se sim, clique em em para finalizar a operação, conforme figura 14.

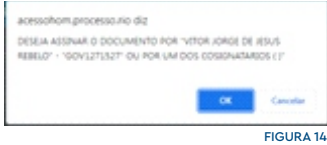

8.6 - No modo impressão, será possível visualizar no rodapé do documento que o mesmo foi assinado pelo substituto no lugar do titular, conforme figura 15.

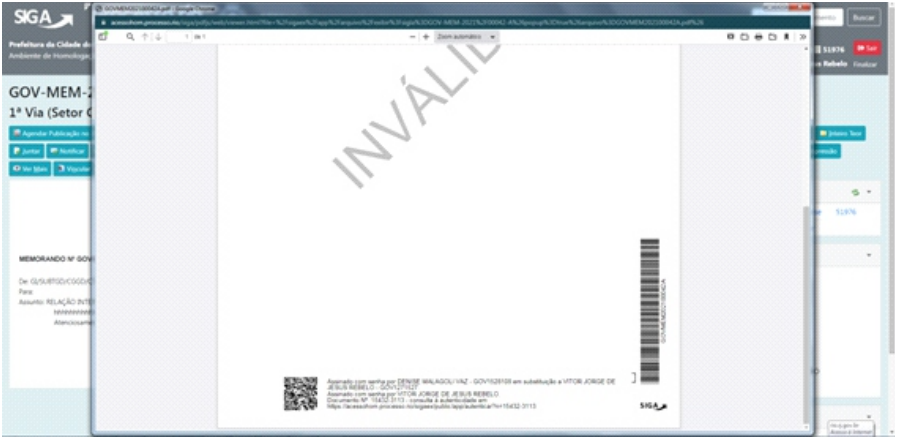

FIGURA 15

LARÁPIDO

## 9. Manutenção do Manual

| Data       | Versão | Autor               | Descrição       |
|------------|--------|---------------------|-----------------|
| 22/10/2021 | 1.0    | Denise Malagoli Vaz | Criação de Guia |

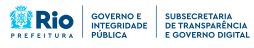

processo,

## <u>GUIA RÁPIDO</u>

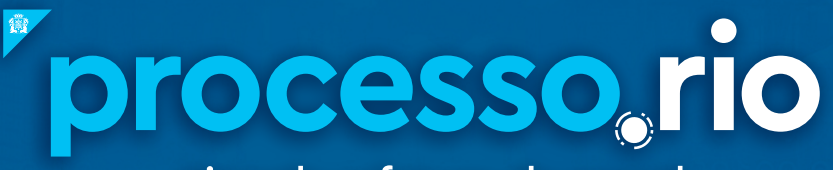

## tirando o futuro do papel

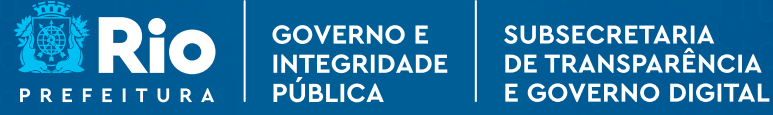